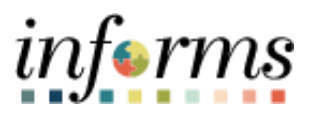

**Miami-Dade County** 

# Accounts Receivables – Non-Cash Bonds (Letter of Credit) Job Aid

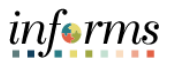

# **PURPOSE AND DESCRIPTION**

#### <u>Purpose</u>

This document explains the steps to process Non-Cash Bonds when receiving a Letter of Credit.

# **Description**

The key actions to record Non-Cash Bonds (Letter of Credit) is to create a receivable item as a Debit Memo.

# NON-CASH BONDS (LETTER OF CREDIT)

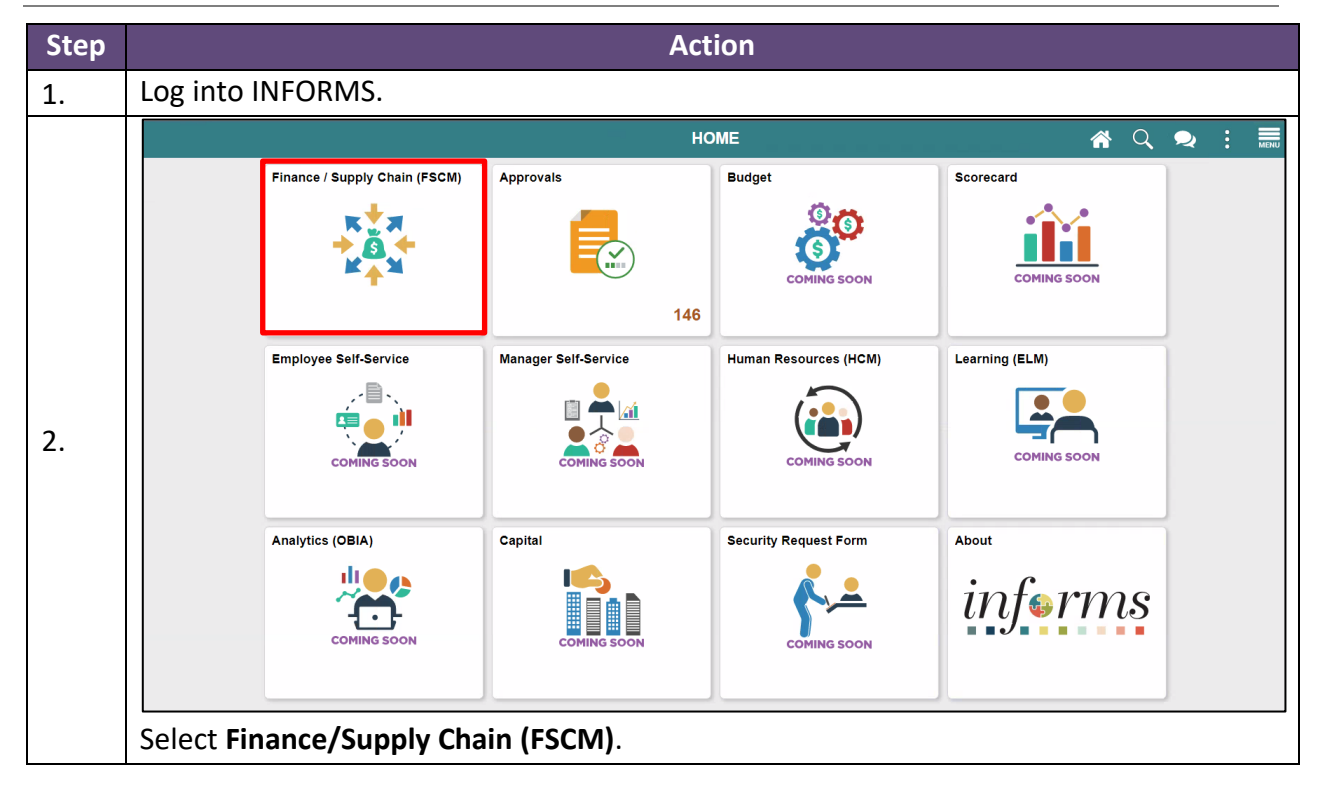

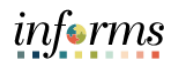

|    |      |                          | Finance / Supp      | oly Chain (FSCM)   |                           |
|----|------|--------------------------|---------------------|--------------------|---------------------------|
|    |      | Finance & Accounting     | Grants Management   | Customer Contracts | Supplier Administration   |
|    |      |                          |                     |                    |                           |
| 3. |      | Supply Chain Operations  | Project Management  | Cash Management    | Credit to Cash Operations |
|    |      | Asset Tracking           | Payables Operations |                    |                           |
|    | Sele | ect Credit to Cash O     | perations.          |                    |                           |
|    |      |                          | Credit to Ca        | sh Operations      |                           |
|    |      | Billing WorkCenter       | Billing Invoice Li  | st                 | Receivables WorkCenter    |
|    |      |                          |                     |                    |                           |
| 4. |      | Approvals                | Billing             |                    | Receivables               |
|    |      |                          |                     |                    |                           |
|    | Sele | ect <b>Receivables</b> . |                     |                    |                           |

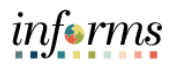

|    | Credit to Cash Operations Receivables                                                  |
|----|----------------------------------------------------------------------------------------|
|    | My Receivables Design                                                                  |
|    | My Customers & Contacts                                                                |
|    | My Receivables Items                                                                   |
|    | Online Items Group Unit   Q                                                            |
| 5. | Create Receivables Items Group ID NEXT Q                                               |
|    | Review Pending Items                                                                   |
|    | Customer Item List Add                                                                 |
|    | a) Select Create Receivables Items under My Receivables Items                          |
|    | b) Select Add a New Value.                                                             |
|    | c) Enter Group Unit (Business Unit).                                                   |
|    | a) Select Add.                                                                         |
|    |                                                                                        |
|    | Group Unit RE Group ID NEXT                                                            |
|    | *Accounting Date 07/01/2021                                                            |
|    | *Group Type A Adhoc Item Currency                                                      |
|    | ADH Q Control USD Q *Format USD                                                        |
|    | *Origin ID Adhoc                                                                       |
|    | Control Totals Control Data                                                            |
|    | Control 100.00 *Count 1 *Received 08/19/2021 m *Entered 08/19/2021 m                   |
|    | Entered 0.000 Count 1 Posted                                                           |
|    | Difference 100.00 Count -1 Assign E89653 Q User E89653                                 |
|    | Posted 0.000 Count 0                                                                   |
| 6  | Group Status                                                                           |
| 0. | Edit Status Edited Accounting Entries Not Balanced                                     |
|    | Balanced No Posting Action Do Not Post                                                 |
|    | Posting Status Not Posted                                                              |
|    | Save Notify Add Update/Display                                                         |
|    | a) Enter *Accounting Date (Must be within an open period)                              |
|    | b) Select <b>*Group Type = A</b> (Adhoc Item)                                          |
|    | c) Select <b>*Origin ID = ADH</b>                                                      |
|    | d) Under Currency enter USD on Control field                                           |
|    | e) Under <b>Control Totals</b>                                                         |
|    | <ul> <li>Enter the Control amount (the total dollar amount of the letter of</li> </ul> |
|    | credit).                                                                               |
|    | Enter the *Count                                                                       |

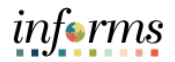

|    | Group Control         Pending Item 1         Pending Item 2         Pending Item 3         Accounting Entries         Group Action |
|----|----------------------------------------------------------------------------------------------------|
|    | Group Unit RE Group ID NEXT                                                                                                    |
|    | Pending Item Entry     Q     I     I     I     View All                                                                            |
|    | *Acctg Date 07/01/2021 (1) *As Of Date 07/01/2021 (1) Sequence 1 + -                                                               |
|    | *Item ID BOND # OR PERMIT # Line 1 Copy Line                                                                                       |
|    | *Business Unit RE Q *Customer 0000000001 Q 1 Hotel                                                                                 |
|    | SubCust1 SubCust2                                                                                                    |
|    | *Entry Type DR ED Y Reason NONLA O *AR Diet PONDS O                                                                                |
|    | Rate Type                                                                                                    |
|    | Exchange Rate 1.0000000 Attachments (0)                                                                                            |
| 7. | a) Select <b>Pending Item 1</b> .                                                                                                  |
|    | b) Enter the <b>*Acctg Date</b>                                                                                                    |
|    | c) Enter the *As of Date = Letter of Credit Date (May be different from the                                                        |
|    | Accounting Date)                                                                                                    |
|    | d) Enter the *Item ID = Bond # or Permit #                                                                                         |
|    | e) Enter the <b>Line</b>                                                                                                    |
|    | f) Enter the <b>*Business Unit</b>                                                                                                 |
|    | g) Select the <b>*Customer</b>                                                                                                    |
|    | h) Enter the Amount (Amount of the Letter of Credit)                                                                               |
|    | i) Select the *Entry Type = Must be DR_BD                                                                                          |
|    | j) Select the <b>Reason = NON-A</b>                                                                                                |
|    | NOTE: Notice the *AR Dist field is updated to BONDS based on the Entry Type and                                                    |
|    | Reason selected.                                                                                                    |
|    | Group Control Pending Item 1 Pending Item 2 Pending Item 3 Accounting Entries Group Action                                         |
|    | Group Unit RE Group ID NEXT                                                                                                    |
|    |                                                                                                    |
|    | Accounting Entries                                                                                                    |
|    | Item ID BOND # OR PERMIT # Line 1 Entry Type DR_BD Reason NON-A                                                                    |
| 8. | Bus. Unit RE Customer 000000001 SubCust1 SubCust2                                                                                  |
|    |                                                                                                    |
|    | Accounting Entries Incomplete Display Totals Entry V 7 50                                                                          |
|    | Currency                                                                                                    |
|    | Save Notify Add Update/Display                                                                                                    |
|    | a) Select the Accounting Entries tab.                                                                                              |
|    | b) Select the Yellow Lightening Bolt                                                                                               |

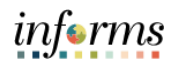

|     | Group Control Pending Item 1 Pending Item 2                                        | Pending Item 3 Accounting Entries Group Action    | un l                                              |  |  |  |  |  |
|-----|------------------------------------------------------------------------------------|---------------------------------------------------|---------------------------------------------------|--|--|--|--|--|
|     | Group Unit RE Group ID 1962                                                        |                                                   |                                                   |  |  |  |  |  |
|     | Accounting Entries                                                                 |                                                   | Q    4 4 1 of 1 v > >  4   View All               |  |  |  |  |  |
|     | Item ID BOND # OR PERMIT #<br>Bus. Unit RE<br>Amount 100.00                        | Line 1 Er<br>Customer 000000001 S<br>Currency USD | ntry Type DR_BD Reason NON-A<br>uubCust1 SubCust2 |  |  |  |  |  |
|     | Accounting Entries Incomplete                                                      | Display Totals Entry 🗸 🦸                          | 2                                                 |  |  |  |  |  |
|     | Distribution Lines                                                                 | Distribution Lines                                |                                                   |  |  |  |  |  |
|     | 国 Q (4 4 1-2 of 2 v ) ド   View All                                                 |                                                   |                                                   |  |  |  |  |  |
|     | Line GL Unit *Type Amou                                                            | unt Fund Dept                                     | *Account Grant PC Bus Unit Project                |  |  |  |  |  |
|     | 2 MDADE User V                                                                     | Q                                                 | Q Q Q Q                                           |  |  |  |  |  |
|     | 102 MDADE AR 100.0                                                                 | 0                                                 | 115300000 Q                                       |  |  |  |  |  |
| 9.  | Lines 1 DR 100                                                                     | 2.00 Currency USD CR                              | 0.00 Currency USD Net 100.000                     |  |  |  |  |  |
|     | Save Return to Search Notify                                                       |                                                   | Add Update/Display                                |  |  |  |  |  |
|     | a) Enter the following                                                             | g Chartfields:                                    |                                                   |  |  |  |  |  |
|     | Amount =                                                                           | tem Amount <b>(Must be n</b> e                    | egative)                                          |  |  |  |  |  |
|     | • Fund                                                                             |                                                   |                                                   |  |  |  |  |  |
|     | <ul> <li>Dept</li> </ul>                                                           |                                                   |                                                   |  |  |  |  |  |
|     | <ul> <li>*Account</li> </ul>                                                       |                                                   |                                                   |  |  |  |  |  |
|     | Grant                                                                              |                                                   |                                                   |  |  |  |  |  |
|     | NOTE: Verify the second distribution line *Account field is equal to 1153          |                                                   |                                                   |  |  |  |  |  |
|     | (Performance Bonds Acct). This field automatically populates based on the selected |                                                   |                                                   |  |  |  |  |  |
|     | Entry Type and Reaon (Do                                                           | o not manually update).                           |                                                   |  |  |  |  |  |
|     | Group Control Bending Item 1                                                       | Pending Item 2 Pending Item 3                     | Accounting Entries Group Action                   |  |  |  |  |  |
|     |                                                                                    |                                                   |                                                   |  |  |  |  |  |
|     | Group Unit RE                                                                      | Group ID 1962                                     |                                                   |  |  |  |  |  |
|     | Entered 08/19/2021                                                                 | Status Do Not Post                                | Cash Drawer Receipt                               |  |  |  |  |  |
|     | Worksheet Action                                                                   | Posting Action                                    | Accounting Entry Action                           |  |  |  |  |  |
| 10  | Delete Worksheet                                                                   | Action: Batch Standard V OK                       | Create/Review Entries                             |  |  |  |  |  |
| 10. | Delete Payment Group                                                               | Batch Standard                                    |                                                   |  |  |  |  |  |
|     |                                                                                    |                                                   |                                                   |  |  |  |  |  |
|     | Worksheet Selection                                                                | Worksheet Application                             | Worksheet Action                                  |  |  |  |  |  |
|     | Save Return to Search Notify                                                       |                                                   |                                                   |  |  |  |  |  |
|     | a) Select Group Action.                                                            |                                                   |                                                   |  |  |  |  |  |
|     | b) Under Posting Action select Batch Standard                                      |                                                   |                                                   |  |  |  |  |  |
|     | c) Select <b>OK</b> .                                                              |                                                   |                                                   |  |  |  |  |  |
| 11. | End of Process                                                                     | <b></b>                                           |                                                   |  |  |  |  |  |
|     | NOTE: the next steps are ONLY when Letter of Credit is released back to Customer.  |                                                   |                                                   |  |  |  |  |  |

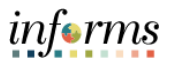

# **PURPOSE AND DESCRIPTION**

#### <u>Purpose</u>

This document explains the steps to process Non-Cash Bonds when releasing a Letter of Credit.

# **Description**

The key actions to record Non-Cash Bonds (Letter of Credit) is to create a receivable item as a Credit Memo.

# **NON-CASH BONDS**

| Step | Action                       |                      |                       |                |               |
|------|------------------------------|----------------------|-----------------------|----------------|---------------|
| 1.   | Log into INFORMS.            |                      |                       |                |               |
|      | Finance / Supply Chain (FSCM | Approvals            | Budget                | Scorecard      | <b>♀</b> : ₩₩ |
| 2.   | Employee Self-Service        | Manager Self-Service | Human Resources (HCM) | Learning (ELM) |               |
|      |                              | Capital              | Security Request Form | About          |               |
|      | Select Finance/Supply C      | hain (FSCM).         |                       |                |               |

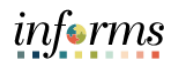

|                           | Finance / Supply Chain (FSCM) |                                                                                                    |                                                                                                    |                                                                                                    |  |
|---------------------------|-------------------------------|----------------------------------------------------------------------------------------------------|----------------------------------------------------------------------------------------------------|----------------------------------------------------------------------------------------------------|--|
|                           | Finance & Accounting          | Grants Management                                                                                                    | Customer Contracts                                                                                                    | Supplier Administration                                                                                                    |  |
|                           | Supply Chain Operations       | Project Management                                                                                                    | Cash Management                                                                                                    | Credit to Cash Operations                                                                                                    |  |
|                           | Asset Tracking                | Payables Operations                                                                                                    |                                                                                                    |                                                                                                    |  |
| Sele                      | ect <b>Credit to Cash O</b>   | perations.                                                                                                    |                                                                                                    |                                                                                                    |  |
| Credit to Cash Operations |                               |                                                                                                    |                                                                                                    |                                                                                                    |  |
|                           | Billing WorkCenter            | Billing Invoice Li                                                                                                    | st Rec                                                                                                    | ceivables WorkCenter                                                                                                    |  |
|                           |                               |                                                                                                    |                                                                                                    |                                                                                                    |  |
|                           | Approvals                     | Billing                                                                                                    | Rec                                                                                                    | ceivables                                                                                                    |  |
|                           | Sele                          | Finance & Accounting<br>Supply Chain Operations<br>Supply Chain Operations<br>Asset Tracking<br>Pilling WorkCenter<br>Billing WorkCenter<br>Cash Og<br>Approvals<br>Either State State S | Finance & Accounting<br>Finance & Accounting<br>Supply Chain Operations<br>Supply Chain Operations<br>Supply Chain Operations<br>Project Management<br>Finance & Accounting<br>Payables Operations<br>Select Credit to Cash Operations.<br>Select Credit to Cash Operations.<br>Credit to Cash<br>Billing WorkCenter<br>Finance & Accounting<br>Billing Invoice Li<br>Finance & Accounting<br>Finance & Accounting | Finance & Accounting       Grants Management       Customer Contracts         Image: Supply Chain Operations       Project Management       Image: Supply Chain Operations         Image: Supply Chain Operations       Project Management       Image: Supply Chain Operations         Image: Supply Chain Operations       Project Management       Image: Supply Chain Operations         Image: Supply Chain Operations       Project Management       Image: Supply Chain Operations         Image: Supply Chain Operations       Payables Operations       Image: Supply Chain Operations         Image: Supply Chain Operations       Image: Supply Chain Operations       Image: Supply Chain Operations         Image: Supply Chain Operations       Image: Supply Chain Operations       Image: Supply Chain Operations         Image: Supply Chain Operations       Image: Supply Chain Operations       Image: Supply Chain Operations         Image: Supply Chain Operations       Image: Supply Chain Operations       Image: Supply Chain Operations         Image: Supply Chain Operations       Image: Supply Chain Operations       Image: Supply Chain Operations         Image: Supply Chain Operations       Image: Supply Chain Operations       Image: Supply Chain Operations         Image: Supply Chain Operations       Image: Supply Chain Operations       Image: Supply Chain Operations         Image: Supply Chain Operations       Image: Supply Chain Op |  |

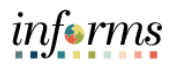

|    | Credit to Cash Operations Receivables                                                                                      |     |
|----|----------------------------------------------------------------------------------------------------|-----|
|    | My Receivables Design                                                                                                    |     |
|    | My Customers & Contacts                                                                                                    |     |
|    | Eind an Existing Value     Add a New Value                                                                                 |     |
|    | Online Items Group Unit                                                                                                    |     |
| 5. | Create Receivables Items Group ID NEXT Q                                                                                   |     |
|    | Review Pending Items                                                                                                    |     |
|    | Customer Item List Add                                                                                                    |     |
|    | a) Select Create Receivables Items under My Receivbales Items                                                              |     |
|    | b) Select Add a New Value.                                                                                                 |     |
|    | c) Enter Group Unit (Business Unit).                                                                                       |     |
|    | d) Select Add.                                                                                                    |     |
|    | Group Control Pending Item 1 Pending Item 2 Pending Item 3 Accounting Entries Group Action                                 | _   |
|    | Group Unit RE Group ID 1962 View Audit Logs                                                                                |     |
|    | *Accounting Date 07/01/2021                                                                                                |     |
|    | *Group Type A Adhoc Item                                                                                                   |     |
|    |                                                                                                    |     |
|    | *Origin ID Adhoc                                                                                                    |     |
|    | Control Totals Control Data                                                                                                |     |
|    | Control -100.00 *Count 1 *Received 08/19/2021 : *Entered 08/19/2021                                                        |     |
|    | Entered 100.00 Count 1 Posted                                                                                              |     |
|    | Difference 0.00 Count 0 Assign E89653 User E89653                                                                          |     |
|    |                                                                                                    |     |
| 6. | Group Status                                                                                                    |     |
|    | Edit Status Edited Accounting Entries Not Balanced                                                                         |     |
|    | Balanced No Posting Action Do Not Post Posting Status Not Posted                                                           |     |
|    |                                                                                                    |     |
|    | Save Return to Search Notify Add Update/Display                                                                            |     |
|    | a) Enter *Accounting Date (Must be within an open period)                                                                  |     |
|    | b) Select <b>*Group Type = A</b> (Adhoc Item)                                                                              |     |
|    | c) Select <b>*Origin ID = ADH</b>                                                                                          |     |
|    | d) Under Currency enter USD on Control field                                                                               |     |
|    | e) Under Control Totals                                                                                                    | • • |
|    | <ul> <li>Enter the Control amount (the total dollar amount of the letter of cred<br/>must be a negative amount)</li> </ul> | It  |
|    | must be a negative amount).                                                                                                |     |
|    | Enter the "Count"                                                                                                    |     |

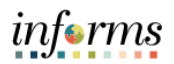

|    | Group Control Pending Item 1 Pending Item 2 Pending Item 3 Accounting Entries Group Action                      |
|----|----------------------------------------------------------------------------------------------------|
|    | Group Unit RE Group ID 1962                                                                                     |
|    | Pending Item Entry Q                 View All                                                                   |
|    | *Acctg Date 07/01/2021 🗰 *As Of Date 07/01/2021 🗰 Sequence 1 + -                                                |
|    | *Item ID BOND # OR PERMIT # Line 1 Copy Line                                                                    |
|    | *Business Unit RE Customer 000000001 Q 1 Hotel                                                                  |
|    | SubCust1 SubCust2                                                                                               |
|    | Amount -100.00 *Currency USD                                                                                    |
|    | *Entry Type CR_BD V Reason NON-A Q *AR Dist BONDS Q                                                             |
|    | Rate Type                                                                                                    |
|    | Exchange Rate 1.00000000 Attachments (0) View Audit Logs                                                        |
| 7. | a) Select <b>Pending Item 1</b> .                                                                               |
|    | b) Enter the <b>*Acctg Date</b>                                                                                 |
|    | c) Enter the *As of Date = Letter of Credit Date (May be different from the                                     |
|    | Accounting Date)                                                                                                |
|    | d) Enter the *Item ID = Bond # or Permit # (Must be the same # when recording                                   |
|    | the Letter of Credit).                                                                                          |
|    | e) Enter the Line                                                                                               |
|    | t) Enter the <b>Business Unit</b>                                                                               |
|    | g) Select the *Customer                                                                                         |
|    | n) Enter the Amount (Amount of the Letter of Credit in negative format)                                         |
|    | i) Select the <b>Person - NON A</b>                                                                             |
|    | J) Select the Reason - NON-A<br>NOTE: Notice the *AR Dist field is undated to BONDS based on the Entry Type and |
|    | Posson soloctod                                                                                                 |
|    |                                                                                                    |
|    | Group Control Pending Item 1 Pending Item 2 Pending Item 3 Accounting Entries Group Action                      |
|    | Group Unit RE Group ID 1962                                                                                     |
|    | Accounting Entries Q     I I of 1 v       View All                                                              |
|    | Item ID BOND # OR PERMIT # Line 1 Entry Type CR_BD Reason NON-A                                                 |
| 8. | Bus. Unit RE Customer 000000001 SubCust1 SubCust2                                                               |
|    |                                                                                                    |
|    | Accounting Entries Incomplete                                                                                   |
|    | Currency Currency                                                                                               |
|    | a) Select the <b>Accounting Entries</b> tab.                                                                    |
|    | <li>b) Select the Yellow Lightening Bolt</li>                                                                   |

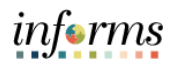

|     | Group Control Pending Item 1 Pending Item 2 Pending Item 3 Accounting Entries Group Action                                                                                                    |  |  |  |  |  |  |
|-----|----------------------------------------------------------------------------------------------------|--|--|--|--|--|--|
|     | Group Unit RE Group ID 1962                                                                                                    |  |  |  |  |  |  |
|     | Accounting Entries Q                                                                                                    |  |  |  |  |  |  |
|     | Item ID         BOND # OR PERMIT #         Line         1         Entry Type         CR_BD         Reason         NON-A           Bus. Unit         RE         Customer         000000001         SubCust1         SubCust2         SubCust2           Amount         -100.00         Currency         USD         USD         SubCust2         SubCust2 |  |  |  |  |  |  |
|     | Accounting Entries Incomplete Display Totals Entry 🗸 🦸 🖉                                                                                                    |  |  |  |  |  |  |
|     | Distribution Lines                                                                                                    |  |  |  |  |  |  |
|     | ChartFields Currency Details Additional Details Journal Reference Information Item Creation/Update Details III                                                                                                    |  |  |  |  |  |  |
|     | Line GL Unit "Type Amount Fund Dept "Account Grant PC Bus Unit Project                                                                                                    |  |  |  |  |  |  |
|     | 2 MDADE User • Q Q Q Q Q Q Q                                                                                                    |  |  |  |  |  |  |
| _   | 102 MDADE AR -100.00 [115300000 Q                                                                                                    |  |  |  |  |  |  |
| 9.  | Lines 1 DR 0.00 Currency USD CR 100.00 Currency USD Net -100.000                                                                                                    |  |  |  |  |  |  |
|     | Save         Return to Search         Notify         Add         Update/Display                                                                                                    |  |  |  |  |  |  |
|     | a) Enter the following Chartfields:                                                                                                    |  |  |  |  |  |  |
|     | <ul> <li>Amount = Invoice Amount (Must be a positive amount)</li> </ul>                                                                                                    |  |  |  |  |  |  |
|     | • Fund                                                                                                    |  |  |  |  |  |  |
|     | Dept     *********************************                                                                                                    |  |  |  |  |  |  |
|     | Account     Grant                                                                                                    |  |  |  |  |  |  |
|     | • Grant<br>NOTE: Verify the second distribution line *Account field is equal to 1153                                                                                                    |  |  |  |  |  |  |
|     | (Performance Bonds Acct). This field automatically populates based on the selected                                                                                                    |  |  |  |  |  |  |
|     | Entry Type and Reaon (Do not manually update).                                                                                                    |  |  |  |  |  |  |
|     | b) Select <b>Save.</b>                                                                                                    |  |  |  |  |  |  |
|     | Group Control Pending Item 1 Pending Item 2 Pending Item 3 Accounting Entries Group Action                                                                                                    |  |  |  |  |  |  |
|     | Group Unit RE Group ID 1962                                                                                                    |  |  |  |  |  |  |
|     | Entered 08/19/2021 Status Do Not Post Cash Drawer Receipt                                                                                                    |  |  |  |  |  |  |
|     | Worksheet Action Posting Action Accounting Entry Action                                                                                                    |  |  |  |  |  |  |
|     | Delete Worksheet         Action:         Batch Standard         OK         Create/Review Entries                                                                                                    |  |  |  |  |  |  |
| 10. | Delete Payment Group Batch Standard Do Not Post                                                                                                    |  |  |  |  |  |  |
|     |                                                                                                    |  |  |  |  |  |  |
|     | Worksheet Selection Worksheet Application Worksheet Action                                                                                                    |  |  |  |  |  |  |
|     | Save Return to Search Notify                                                                                                    |  |  |  |  |  |  |
|     | a) Select Group Action.                                                                                                    |  |  |  |  |  |  |
|     | b) Under Posting Action select Batch Standard                                                                                                    |  |  |  |  |  |  |
|     | c) Select UK.                                                                                                    |  |  |  |  |  |  |
| 11. | End of Process                                                                                                    |  |  |  |  |  |  |

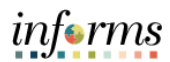